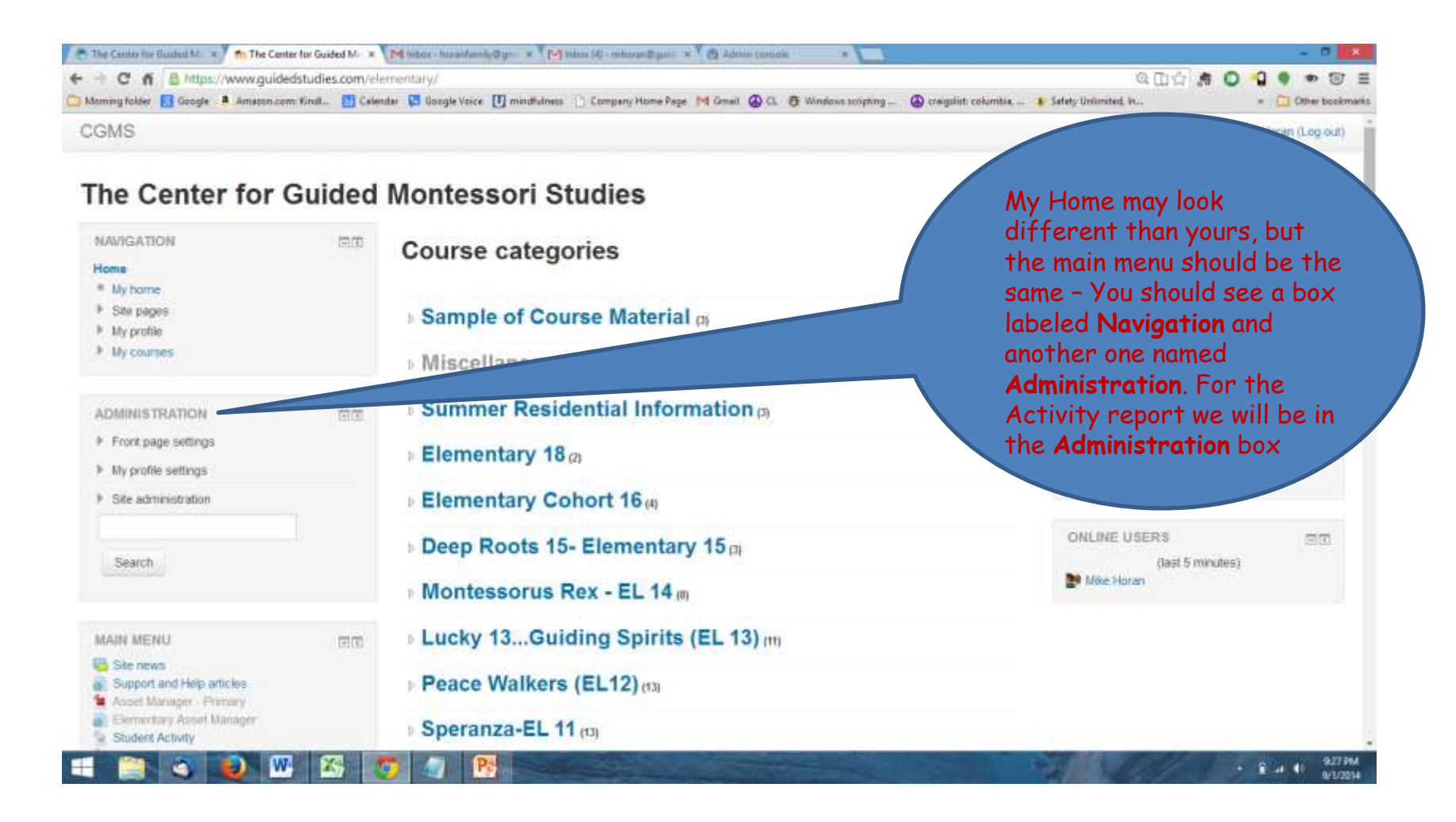

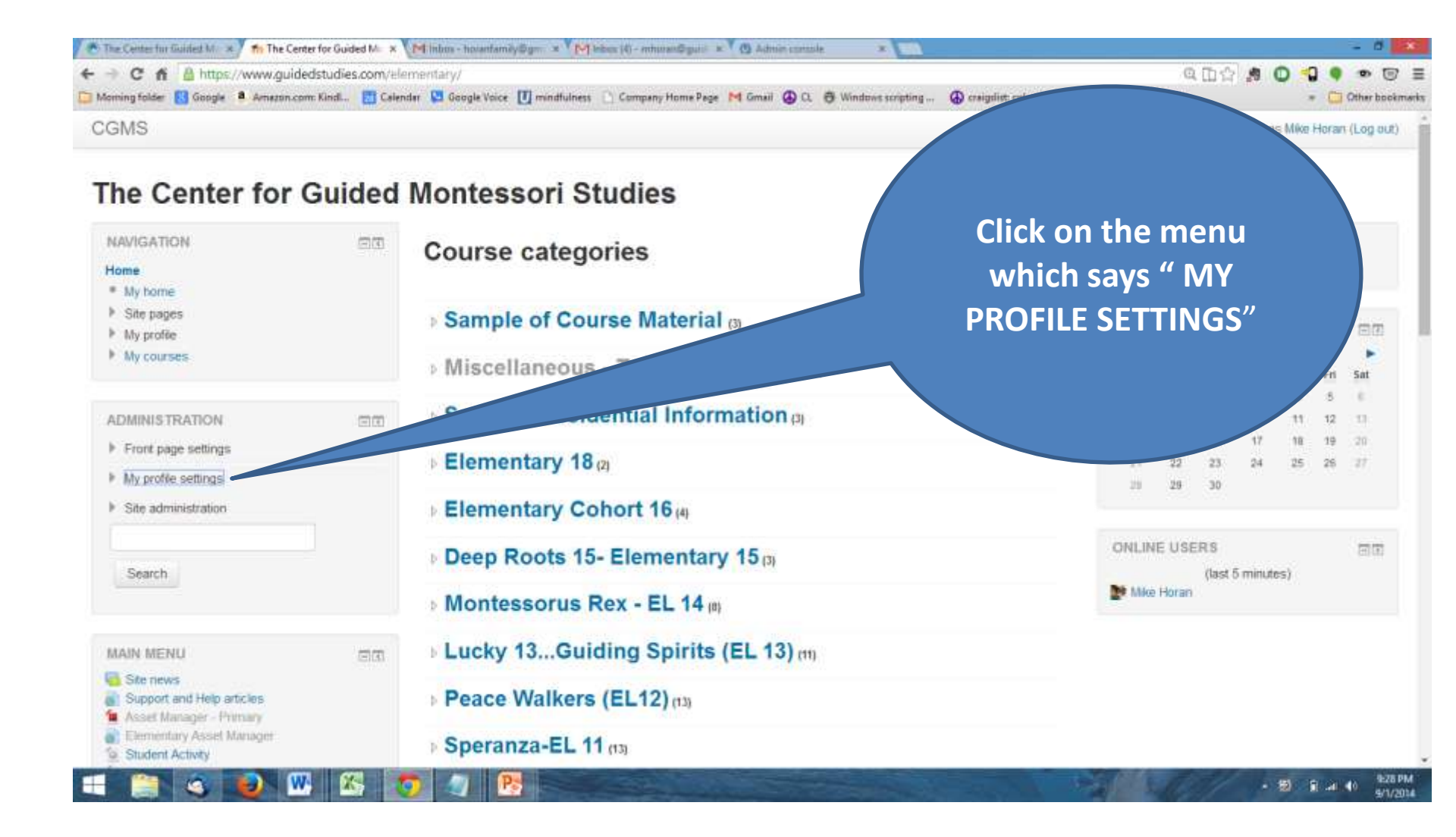

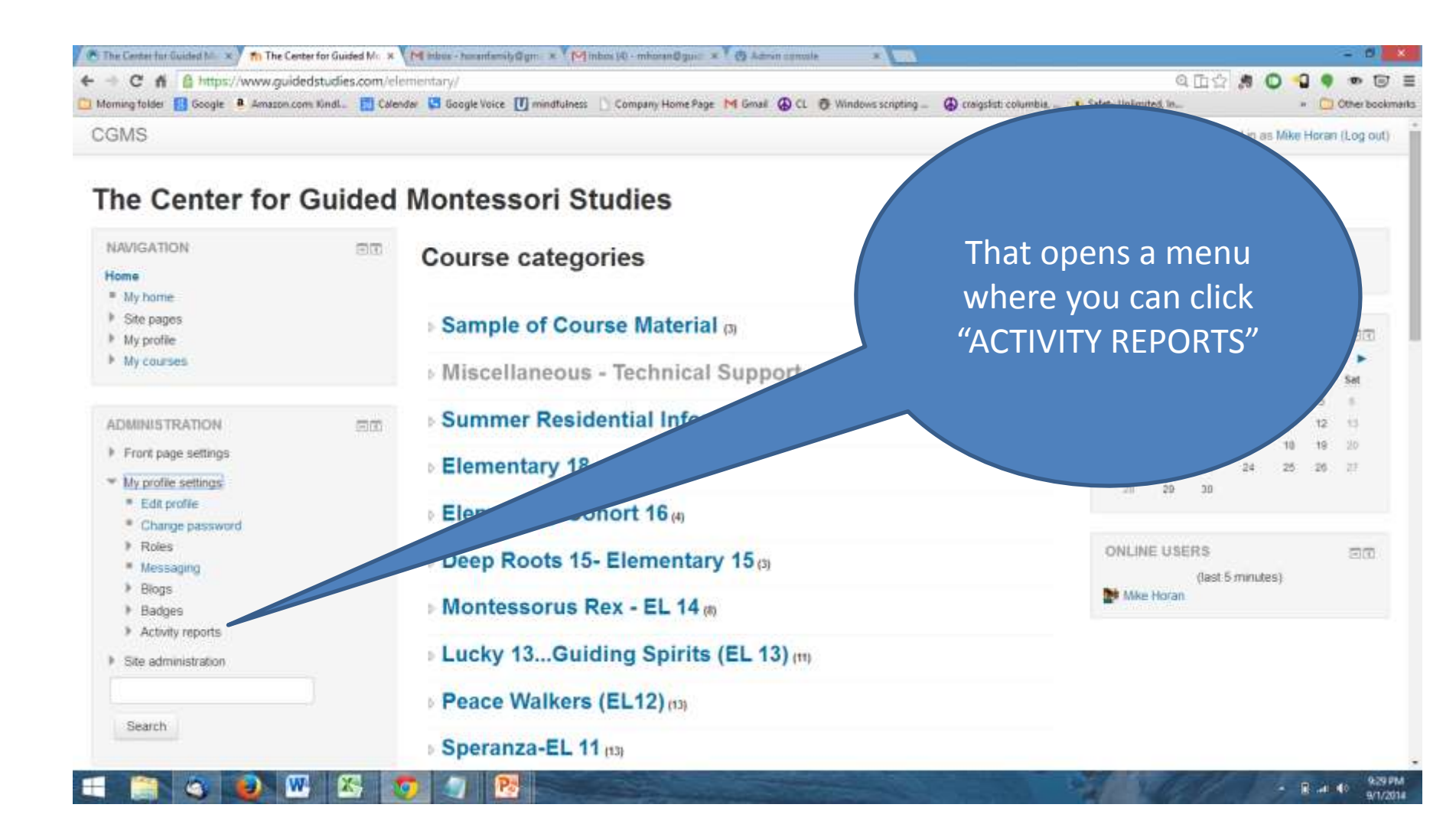

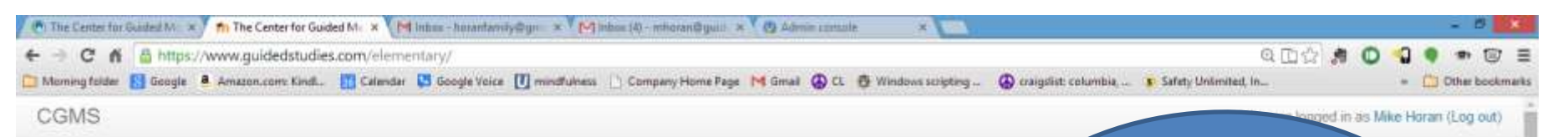

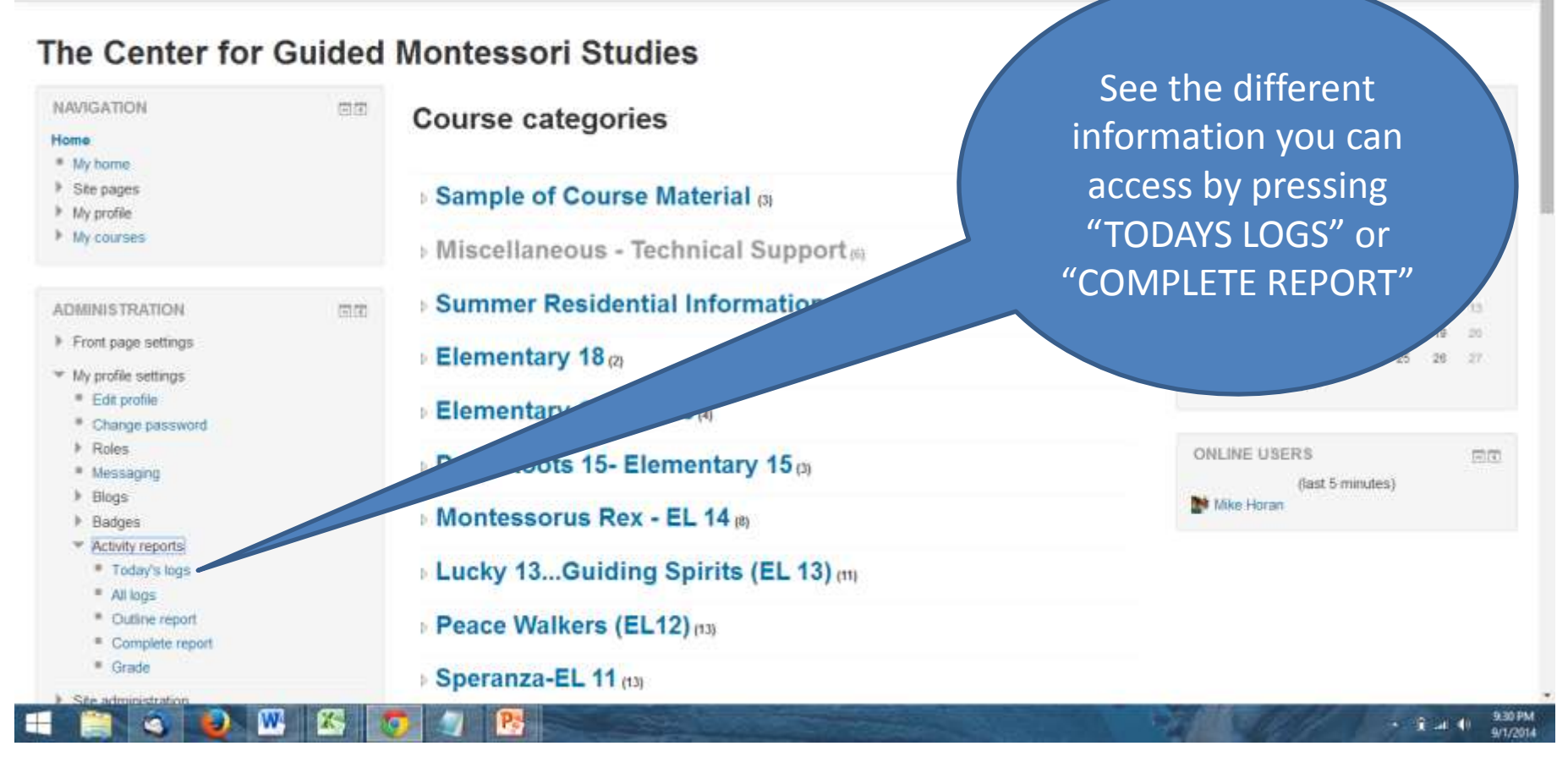

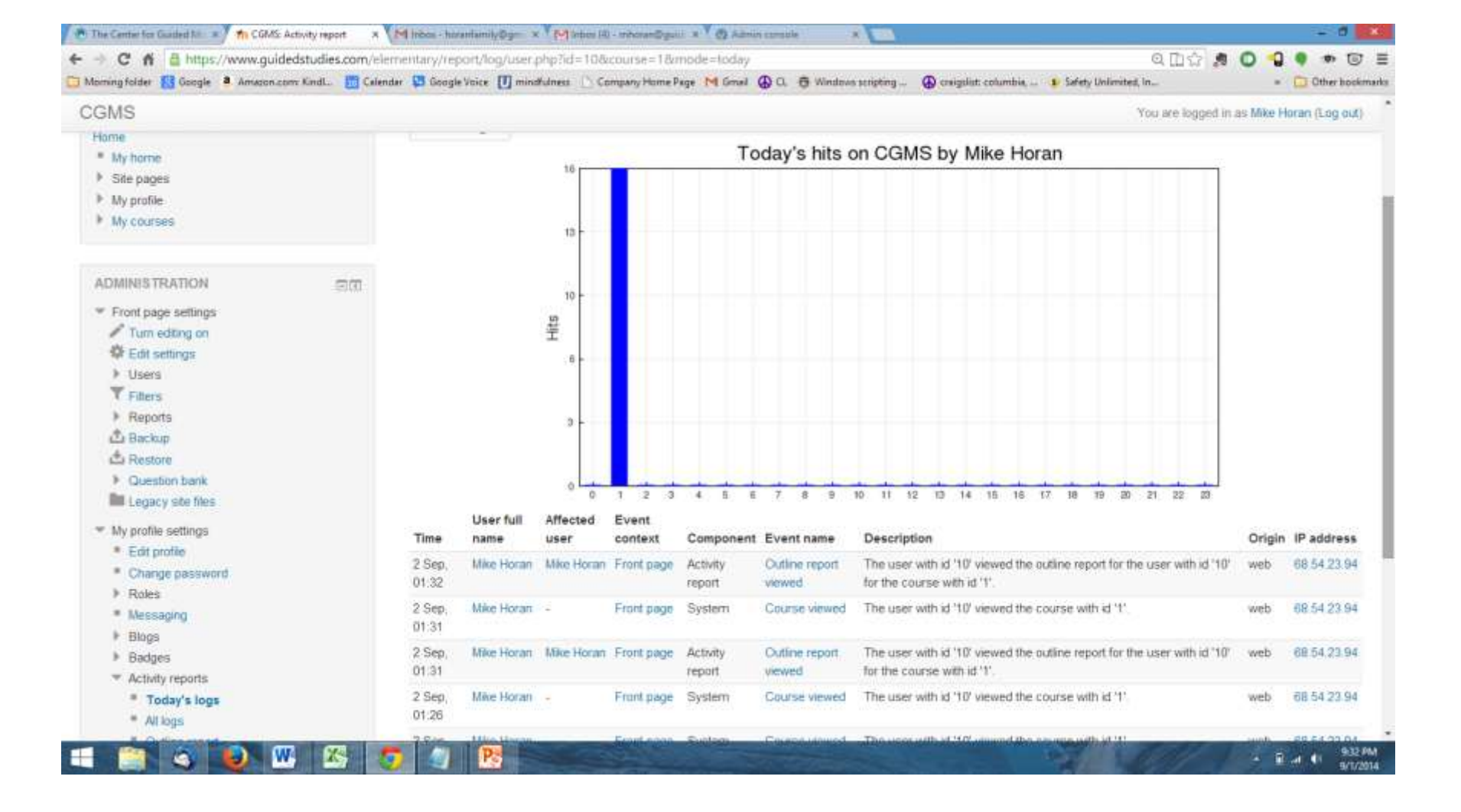

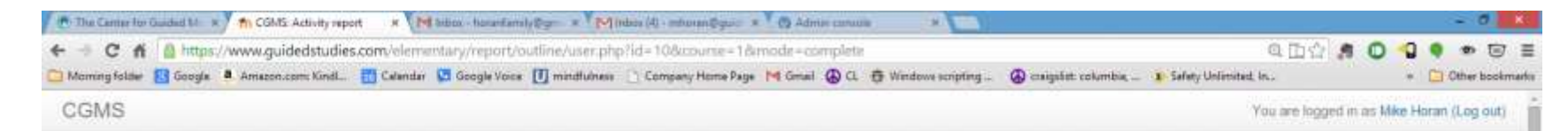

## The Center for Guided Montessori Studies

Home In My profile settings In Activity reports In Complete report NAVIGATION 1000 Site Home Forum: Site news My home Site pages No posts My profile URL: Support and Help articles My courses Never seen URL: Asset Manager - Primary **ADMINISTRATION** 1000 Never seen \* Front page settings URL: Elementary Asset Manager Turn editing on Edt settings Never seen ▶ Users URL: Student Activity T Fiters Reports Never seen ABackup URL: Watch Student Videos A Restore Never seen Question bank Legacy site files URL: Encode Videos \* My profile settings 1 views - most recently Sunday, 31 August 2014, 4:28 PM Edit profile URL: Video Uploader www.guideditudies.com/elementary/mod/utl/view.php7id+172 W 1933 PM 6 - 8 - 40 9/1/2014